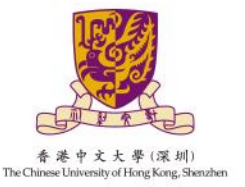

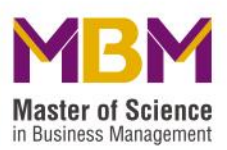

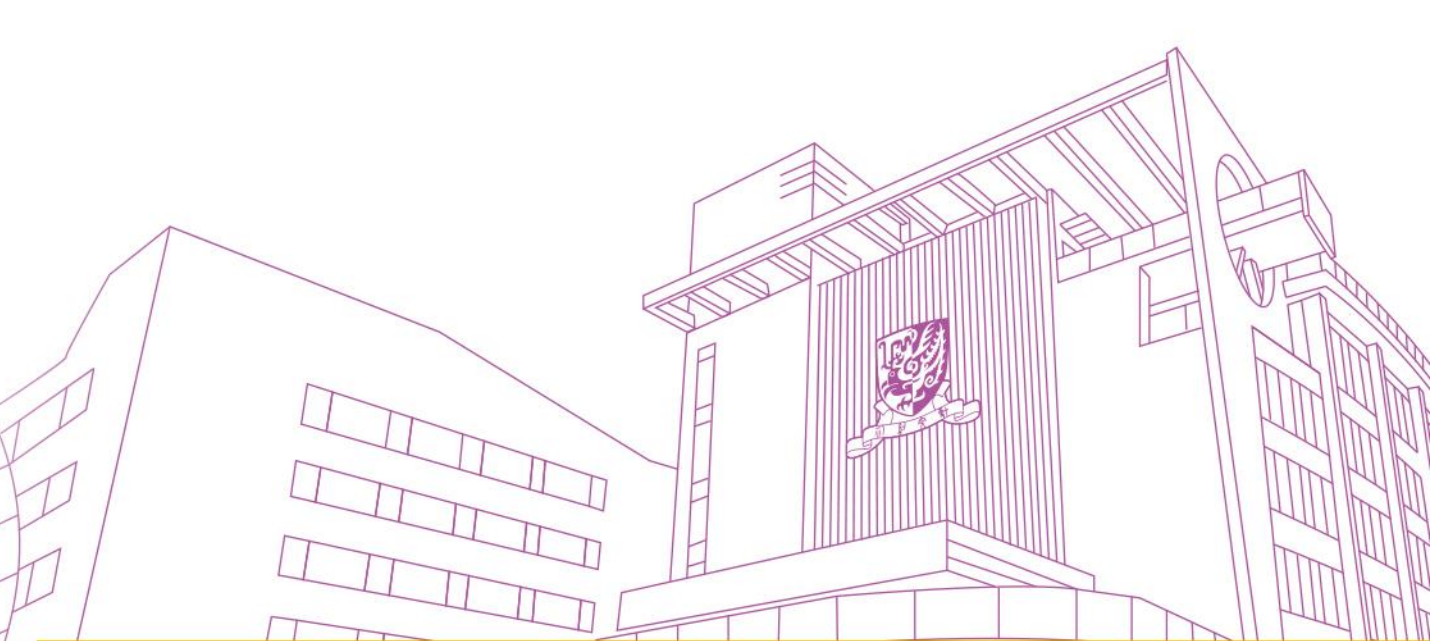

香港中文大学(深圳) 管理学理学硕士MBM **网申指引** 

ONLINE APPLICATION GUIDE

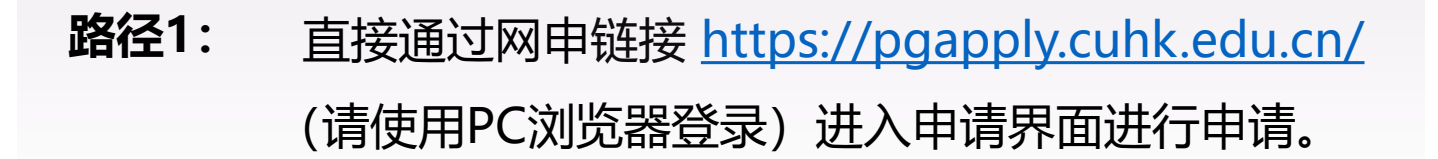

### **路径2**:详见如下

1

Step1:

-、申请路径

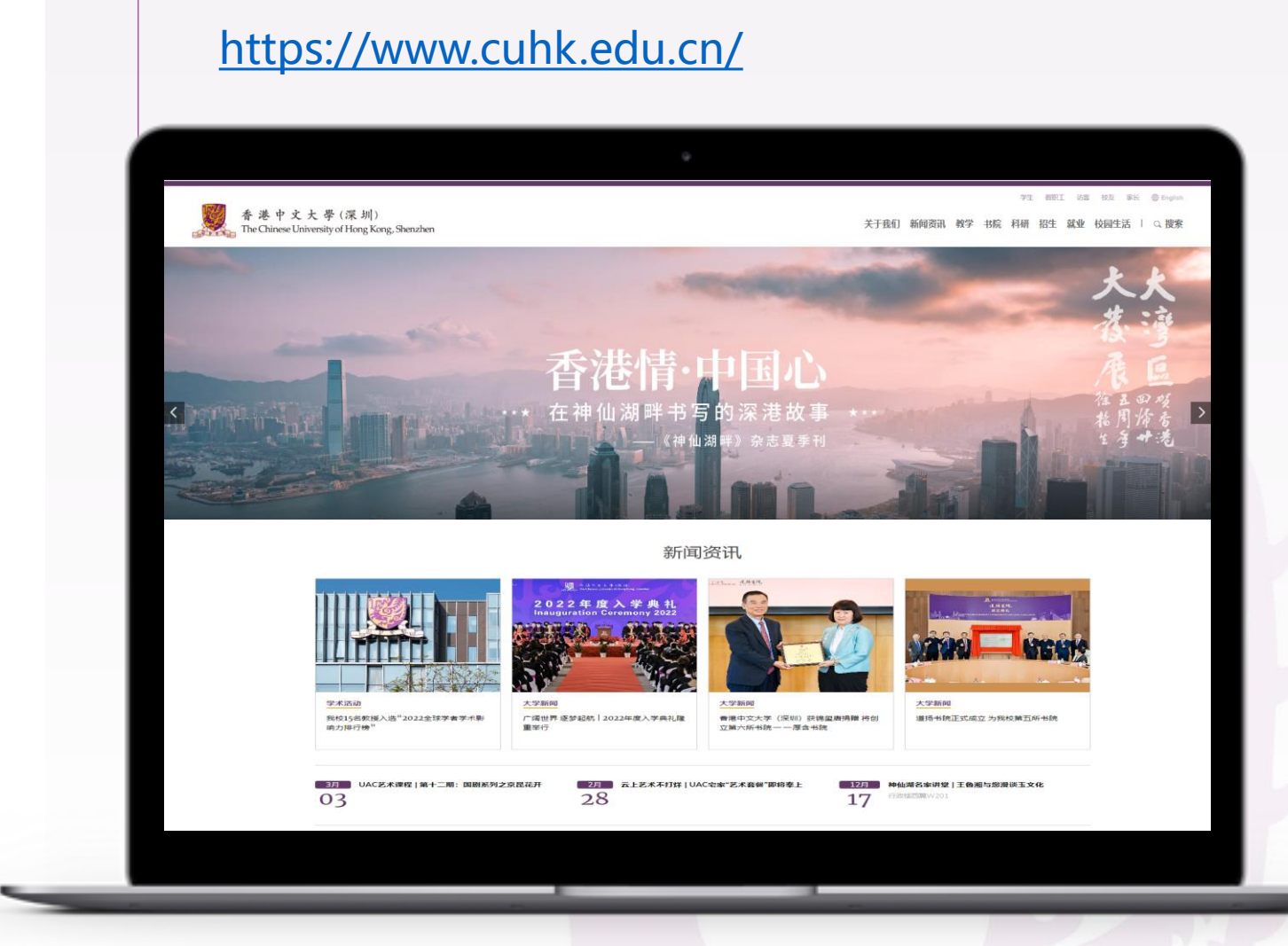

登录香港中文大学(深圳)官网首页

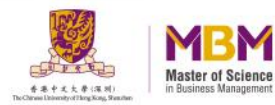

#### 2

3

### Step2:

在**【招生】**栏目选 择**【研究生招生】** 进入香港中文大学 (深圳)研究生院 官网。

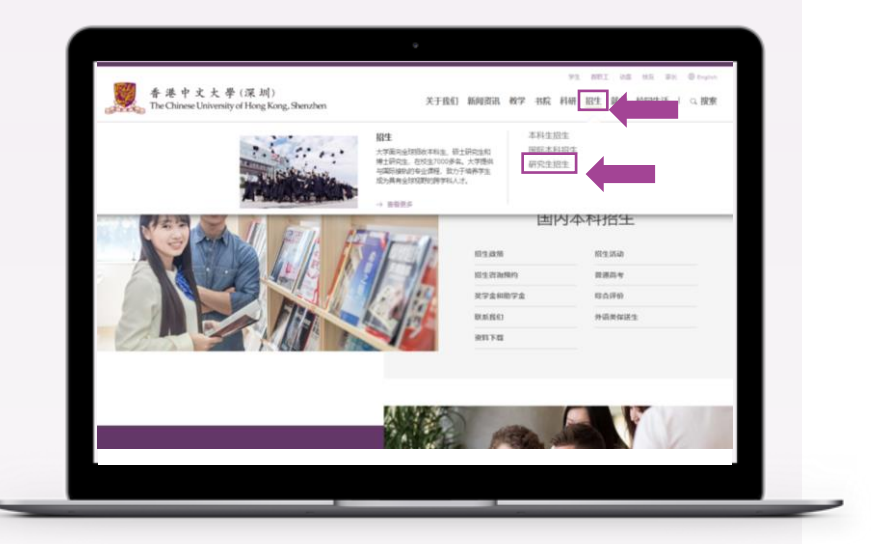

## Step3:

进入香港中文大学(深圳)研究生院官网在**【授课型** 研究生课程】栏目下选择【管理学理学硕士MBM专 业】进入管理学理学硕士官网

<u>https://mbm.cuhk.edu.cn/</u>, 选择【在线申请】 方可进行申请。

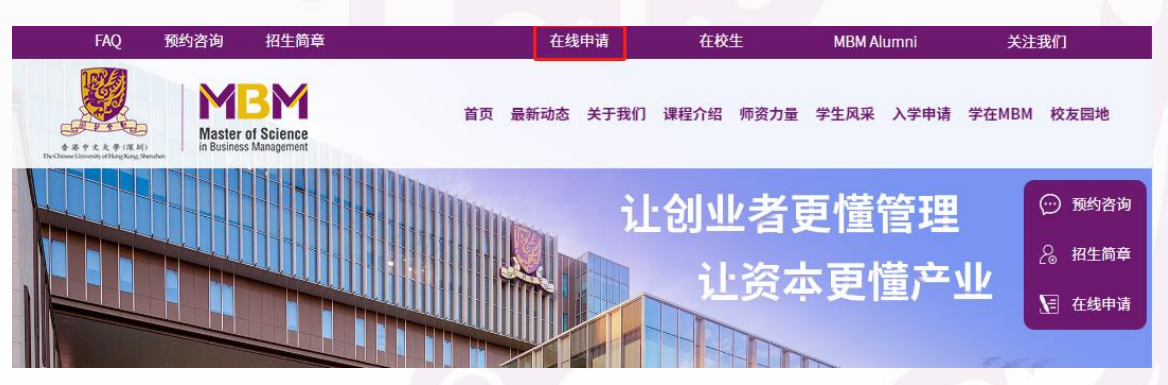

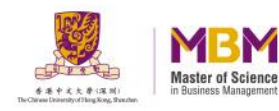

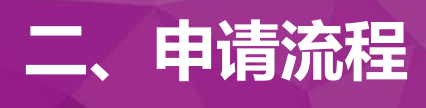

1

2

注: 网申系统右侧【完善申请资料】可查看申请信息完成情况,"√"表示信息已填写完成,标\*为必填项。

## Step1:

点击"**注册** Register"按钮, 通过个人常用电 子邮箱注册账号, 进入系统进行报 名。

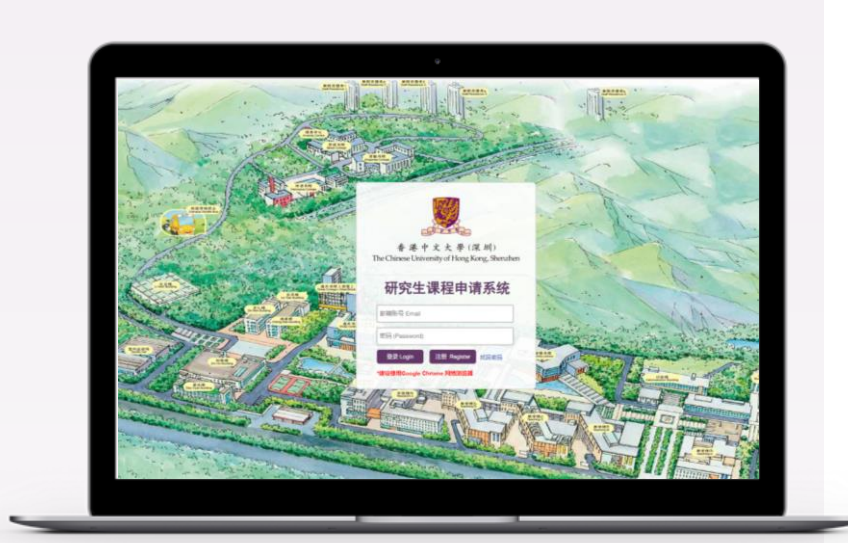

# Step2:

填写邮箱账号,并 接收验证码后,输 入密码等信息点击 "**Register**"完成 注册。

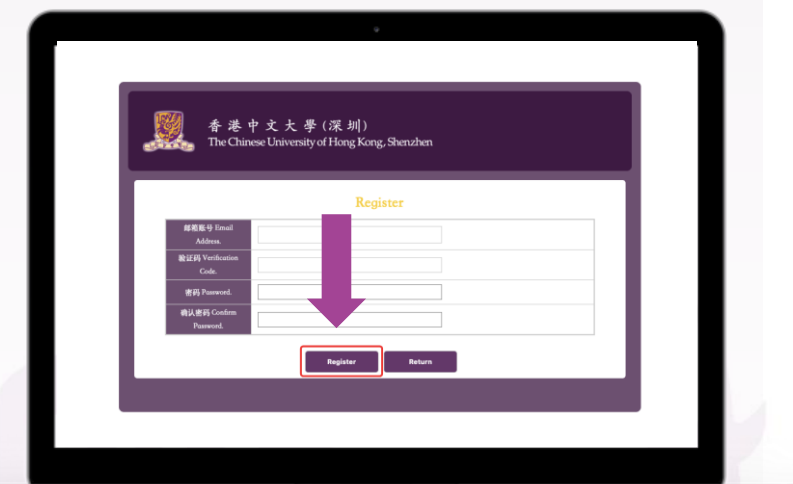

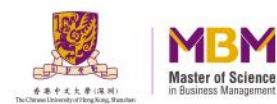

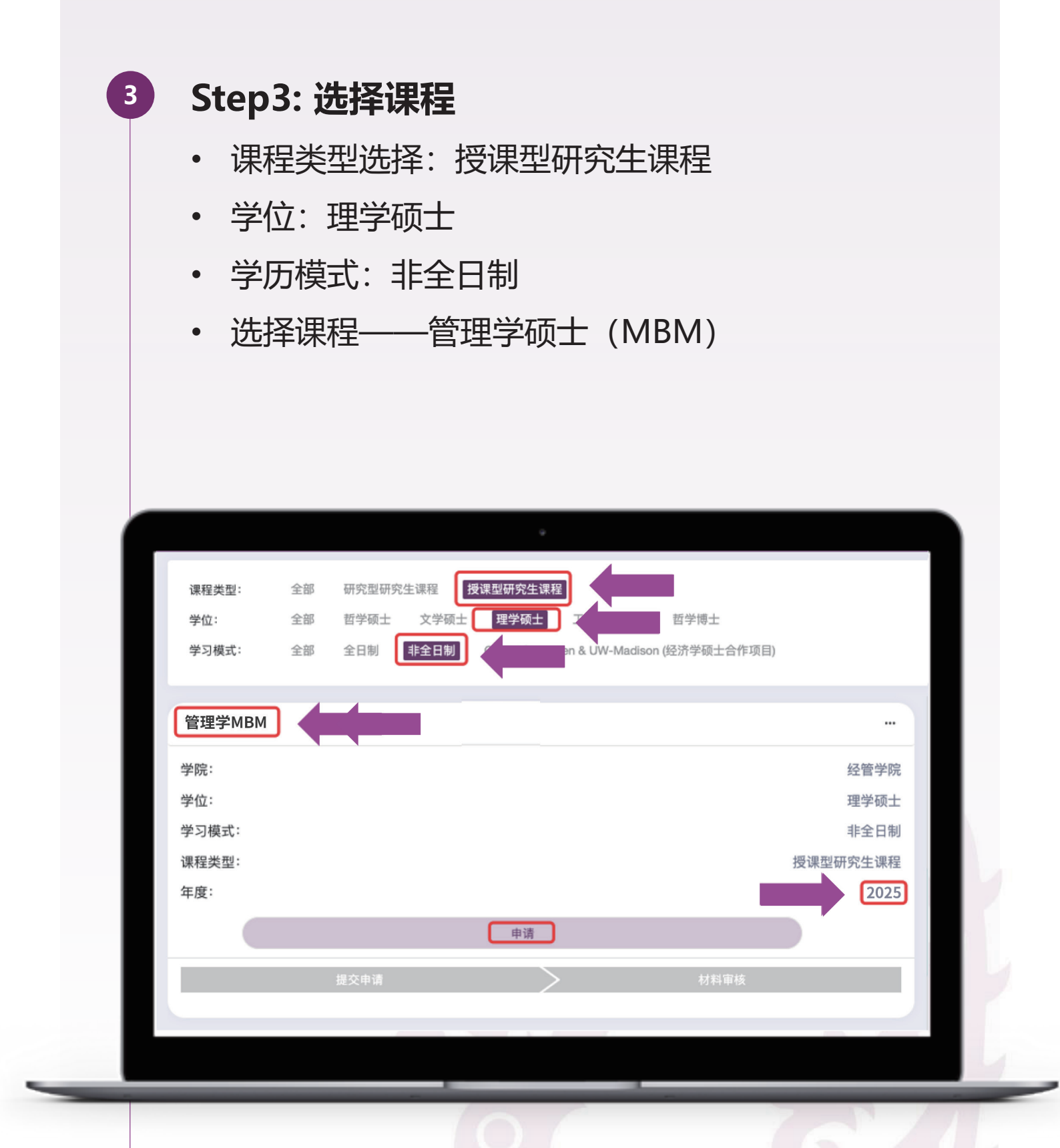

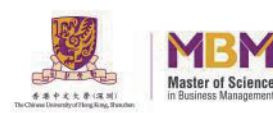

## 4 Step4: 个人基本信息

填写个人基本信息,并上传头像。填写完成后,点击"**保存"**按钮,保存已填写的信息;点击"**下一步**"按钮,继续完成下一步资料填写。

| A 16 MU/ ·         · · · · · · · · · · · · · · · · · · ·                                                                                                    |                                                                                                    | 0.24                  |                            |     | - 01 (11940) |                              |     |   |  | <br>- |
|----------------------------------------------------------------------------------------------------|----------------------------------------------------------------------------------------------------|-----------------------|----------------------------|-----|--------------|------------------------------|-----|---|--|-------|
| * 8 (mi) :       • * * * * * * * * * * * * * * * * * * *                                                                                                    | · *** (##):       · **** : ###         · ************************************                                                                                                    |                       |                            |     | x (ma)       | ·                            |     |   |  | 1     |
| *#####<br>*#####<br>*#####<br>*######<br>*########                                                                                                    | ・ 計量目標       ・ 能解       ● 80 ●       ● 80 ●       ● 80 ●       ● 80 ●       ● 80 ●       ● 80 ●       ● 80 ●       ● 80 ●       ● 80 ●       ● 80 ●       ● 80 ●       ● 80 ●       ● 80 ●       ● 80 ●       ● 80 ●       ● 80 ●       ● 80 ●       ● 80 ●       ● 80 ●       ● 80 ●       ● 80 ●       ● 80 ●       ● 80 ●       ● 80 ●       ● 80 ●       ● 80 ●       ● 80 ●       ● 80 ●       ● 80 ●       ● 80 ●       ● 80 ●       ● 80 ●       ● 80 ●       ● 80 ●       ● 80 ●       ● 80 ●       ● 80 ●       ● 80 ●       ● 80 ●       ● 80 ●       ● 80 ●       ● 80 ●       ● 80 ●       ● 80 ●       ● 80 ●       ● 80 ●       ● 80 ●       ● 80 ●       ● 80 ●       ● 80 ●       ● 80 ●       ● 80 ●       ● 80 ●       ● 80 ●       ● 80 ●       ● 80 ●       ● 80 ●       ● 80 ●       ● 80 ●       ● 80 ●       ● 80 ●       ● 80 ●       ● 80 ●       ● 80 ●       ● 80 ●       ● 80 ●       ● 80 ●       ● 80 ●       ● 80 ●       ● 80 ●       ● 80 ●       ● 80 ●       ● 80 ●       ● 80 ●       ● 80 ●       ● 80 ●       ● 80 ●       ● 80 ●       ● 80 ●       ● 80 ●       ● 80 ●       ● 80 ●       ● 80 ●       ● 80 ●       ● 80 ●       ● 80 ●       ● 80 ●       ● 80 ●       ● 80 ●       ● 80 ●          | "名 (拼音) :             |                            |     | 19991        | <b>二</b> 面边择                 | Ŧ   |   |  |       |
| * (注発:       第四日       ●       第四日       ●       第四日       ●       第四日       ●       第四日       ●       第四日       ●       第四日       ●       第四日       ●       第四日       ●       ●       第四日       ●       ●       ●       ●       ●       ●       ●       ●       ●       ●       ●       ●       ●       ●       ●       ●       ●       ●       ●       ●       ●       ●       ●       ●       ●       ●       ●       ●       ●       ●       ●       ●       ●       ●       ●       ●       ●       ●       ●       ●       ●       ●       ●       ●       ●       ●       ●       ●       ●       ●       ●       ●       ●       ●       ●       ●       ●       ●       ●       ●       ●       ●       ●       ●       ●       ●       ●       ●       ●       ●       ●       ●       ●       ●       ●       ●       ●       ●       ●       ●       ●       ●       ●       ●       ●       ●       ●       ●       ●       ●       ●       ●       ●       ●       ●       ● <t< td=""><td>'1228:       IRAF       IRAF</td><td>* 出生日期:</td><td></td><td></td><td>* 国籍:</td><td>请选择</td><td>Ŧ</td><td></td><td></td><td></td></t<>                                                                                                    | '1228:       IRAF       IRAF                                                                                           | * 出生日期:               |                            |     | * 国籍:        | 请选择                          | Ŧ   |   |  |       |
| ・ 評価物性批:       通品部       ● 個品部       ● 個品部       ●         ・ 証件発想:       ● 個目       112245 0709       ● 個目       ● 個目       ●         ・ 認知時       ● 個目       112245 0709       ● 個目       ● 個目       ●       ●       ●       ●       ●       ●       ●       ●       ●       ●       ●       ●       ●       ●       ●       ●       ●       ●       ●       ●       ●       ●       ●       ●       ●       ●       ●       ●       ●       ●       ●       ●       ●       ●       ●       ●       ●       ●       ●       ●       ●       ●       ●       ●       ●       ●       ●       ●       ●       ●       ●       ●       ●       ●       ●       ●       ●       ●       ●       ●       ●       ●       ●       ●       ●       ●       ●       ●       ●       ●       ●       ●       ●       ●       ●       ●       ●       ●       ●       ●       ●       ●       ●       ●       ●       ●       ●       ●       ●       ●       ●       ●       ●       ●       ●       ●       ●                                                                                                    | • FP\$\$\$\$\$\$\$\$\$\$\$\$\$\$\$\$\$\$\$\$\$\$\$\$\$\$\$\$\$\$\$\$\$\$\$\$                                                                                                    | *出生地:                 | 请选择 👻                      | 请选择 | · · ·        | 请选择 👻                        | 请选择 | ~ |  |       |
| <ul> <li>· 证件张: 前55章</li></ul>                                                                                                    | • 译件型:<br>· 译件型:<br>· 译件型:<br>· 译型型:<br>· 译型型:<br>· 密型UEAL:<br>· 密型UEAL:<br>· · · · · · · · · · · · · · · · · · ·                                                                                                     | * 户籍地(地址):            | 请选择 🔹                      | 请选择 | Ψ            | 请选择 👻                        | 请选择 | Ŧ |  |       |
| ・ 詳細地址:       ● 466 + 131 2345 67799       ● 131 2345 67799       ● 131 2345 67799         ● 採泉地話:       ● 466 + 131 2345 67799       ● 880 # 8.4 由話:       ● 469 + 131 2345 67799         ● 紫急電系人:       ● 28.0 # 8.4 由話:       ● 469 + 131 2345 67799         ● 診験の振得:       ●       ●         ● 最后:       ●       ●         ● 上話:       ●       ●         ● 「新市市文大学(深明):       □       ●         ● 「新市市文大学(深明):       □       ●         ● 「新市市文大学(深明):       □       ●                                                                                                    | *詳細技能       ● ABJF       ● BAJF       ● BAJFF       ● BAJF       ● BAJFF       ● BAJF       ● BAJFF       ● BAJFF       ● BAJFF       ● BAJFF       ● BAJFF       ● BAJFF       ● BAJFF       ● BAJFF       ● BAJFF       ● BAJFF       ● BAJFF       ● BAJFF       ● BAJFF       ● BAJFF       ● BAJFF       ● BAJFF       ● BAJFF       ● BAJFF       ● BAJFF | *证件类型:                | 请选择                        | Ŧ   | * 证件号:       | :                            |     |   |  |       |
| <ul> <li>● 66 ● 131 2345 6789</li> <li>● 88年联系人:</li> <li>● 88年联系人は話:</li> <li>● 66 ● 131 2345 6789</li> <li>● 88年联系人は話:</li> <li>● 66 ● 131 2345 6789</li> <li>● 88年联系人は話:</li> <li>● 66 ● 131 2345 6789</li> <li>● 88年联系人は話:</li> <li>● 68 ● 131 2345 6789</li> <li>● 88年联系人は話:</li> <li>● 68 ● 131 2345 6789</li> <li>● 88年联系人は話:</li> <li>● 68 ● 131 2345 6789</li> <li>● 88年联系人は話:</li> <li>● 68 ● 131 2345 6789</li> <li>● 88年联系人は話:</li> <li>● 68 ● 131 2345 6789</li> <li>● 88年联系人は話:</li> <li>● 68 ● 131 2345 6789</li> <li>● 88年联系人は話:</li> <li>● 68 ● 131 2345 6789</li> <li>● 88年联系人は話:</li> <li>● 68 ● 131 2345 6789</li> <li>● 88年联系人は話:</li> <li>● 68 ● 131 2345 6789</li> <li>● 88年联系人は話:</li> <li>● 68 ● 131 2345 6789</li> <li>● 88年联系人は話:</li> <li>● 68 ● 131 2345 6789</li> <li>● 88年联系人は話:</li> <li>● 10 ● 131 2345 6789</li> <li>● 88年联系人は話:</li> <li>● 10 ● 131 2345 6789</li> <li>● 10 ● 131 2345 6789</li> <li>● 10 ● 141 2345 6789</li> <li< td=""><td>・版記申紙: ●・60 + 131 2345 6779<br/>・版記申紙: ●・60 + 131 2345 6779<br/>・飲約98版:<br/>・<br/>・<br/>を記書紙は法子音波中文大学(深明): 同曲55<br/>・<br/>く 607<br/>下一歩 &gt;</td><td>*详细地址:</td><td>请选择 👻</td><td>请选择</td><td>Ψ</td><td>请选择 マ</td><td>请选择</td><td>Ŧ</td><td></td><td></td></li<></ul> | ・版記申紙: ●・60 + 131 2345 6779<br>・版記申紙: ●・60 + 131 2345 6779<br>・飲約98版:<br>・<br>・<br>を記書紙は法子音波中文大学(深明): 同曲55<br>・<br>く 607<br>下一歩 >                                                                                                    | *详细地址:                | 请选择 👻                      | 请选择 | Ψ            | 请选择 マ                        | 请选择 | Ŧ |  |       |
| ・<br>取茶紙紙:<br>・<br>総合・1312345 6799<br>・<br>常会収録人:<br>・<br>・<br>常会収録人は話:<br>・<br>・<br>・<br>・<br>・<br>・<br>・<br>・<br>・<br>・<br>・<br>・<br>・                                                                                                    | ●現本44話: ● +65 - 131 2245 6780 ●現本45 - 131 2245 6780 ●成本45 5780 ●成本45 5780 ●成本45 5780 ●成本45 5780 ●成本45 5780 ●成本45 5780 ●成本45 5780 ● 「131 2245 6780 ● ● 131 2245 6780 ● ● 131 2245 6780 ● ● 131 2245 6780 ● ● ● 131 2245 6780 ● ● ● 131 2245 6780 ● ● ● ● ● ● ● ● ● ● ● ● ● ● ● ● ● ● ●                                                                                                    |                       |                            |     |              |                              |     |   |  |       |
| * 紫彩斑系A:<br>* 紫彩斑系A:<br>* 紫彩斑系子面迎中文大学(深圳):   河四川 =<br>* 超吉姆城浜子面迎中文大学(深圳):   河四川 =<br>* (研修) く 直页 下一歩 > * *                                                                                                    | *案執联系/:<br>*案執联系/:<br>*案執联系/:<br>*最大會就送于香港中文大学(深現):<br>原語/#<br>* (確定) 下一歩 >                                                                                                    | * 联系电话:               | <b>₩86 ▼</b> 131 2345 6789 |     | *固定电话:       | • <b>*86</b> • 131 2345 6789 |     |   |  |       |
| Skype版号:         ・ 屋苫微斌送子香港中文大学(译明):         ・ 保存         く 留页         下一少 >                                                                                                    | Skype版号:         ・         ・         ・         ・         ・         ・         ・         ・         ・         ・         ・         ・         ・         ・         ・         ・         ・         ・         ・         ・         ・         ・         ・         ・         ・         ・         ・         ・         ・         ・         ・         ・         ・         ・         ・         ・         ・         ・         ・         ・         ・         ・         ・         ・         ・         ・         ・         ・         ・         ・         ・         ・         ・         ・         ・      <                                                                                                    | *紧急联系人:               |                            |     | *紧急联系人电话:    | •86 • 131 2345 6789          |     |   |  |       |
| ・<br>通西御録读于香港中文大学 (译明):<br>「○<br>(译句)<br>下一歩 ><br>・<br>・                                                                                                    | ・<br>通信<br>●<br>●<br>●<br>●<br>●<br>●<br>●<br>●<br>●<br>●<br>●<br>●<br>●                                                                                                    | Skyp <del>e</del> 账号: |                            |     |              |                              |     |   |  |       |
|                                                                                                    |                                                                                                    |                       |                            |     | ✓ 保存 く       | 首页 下一步 >                     |     |   |  |       |

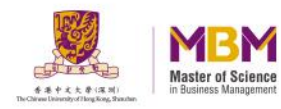

## Step5: 学历信息

5

填写已获得的学历信息,上传相关证明附件。学历信息填写无误后点击"保存"按钮,保存已填写的信息。

注:在进行网上申请时需在"分制类别"处勾选您本科院校使用的分制类别,并 在"GPA /GPA总分"处填写您本科GPA成绩;如果您的本科成绩单上没有最后 的GPA成绩,您可以先用加权平均分算法填写您的成绩,并勾选分值类别为百分 制,MBM项目组收到您的成绩单后会有专职的老师复核并计算您的GPA。

|                       |               | 9                                     |                     |  |
|-----------------------|---------------|---------------------------------------|---------------------|--|
|                       |               |                                       | 学历                  |  |
| 新增 学历 (先谊写本科学历,再      | 擅写硕士学历)       |                                       |                     |  |
| * 入学开始日期:             | YYYY-MM       | * (拟) 毕业日期:                           | YYYY-MM             |  |
| *获得学历的国家:             | 请选择           | * 大学名称:                               |                     |  |
| * 学位:                 | 请选择    ▼      | * 主修专业:                               | Major               |  |
| 辅修专业:                 | Minor Subject | * 学习模式:                               | 请选择    ▼            |  |
| * 学习所用语言:             | 请选择           | * 学校所在国家/地区:                          | Location of study   |  |
| * 获得学历日期:             | YYYY-MM       | * 分制类别:                               | 请选择                 |  |
| * GPA/GPA总分:          | 3.0/4.0       | 注意:GPA:所获GPA/GPA总分。<br>成绩,请输入所获成绩/总分。 | 请选择                 |  |
| 荣誉:                   |               | 注意: 荣誉: 获得日期 (月/年)                    | ロカ制<br>5分制          |  |
| 荣誉附件:                 |               | 广选择…                                  | 4分制                 |  |
| *本科毕业证书:              |               | 广选择…                                  | 4.3分制<br><b>其</b> 他 |  |
| * 学士学位证书:             |               | 广选择…                                  |                     |  |
| * 本科成绩单原件(须学校<br>盖章): |               | /左选择                                  |                     |  |
|                       |               | √ 保存                                  | × 取消                |  |
|                       |               |                                       |                     |  |

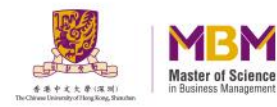

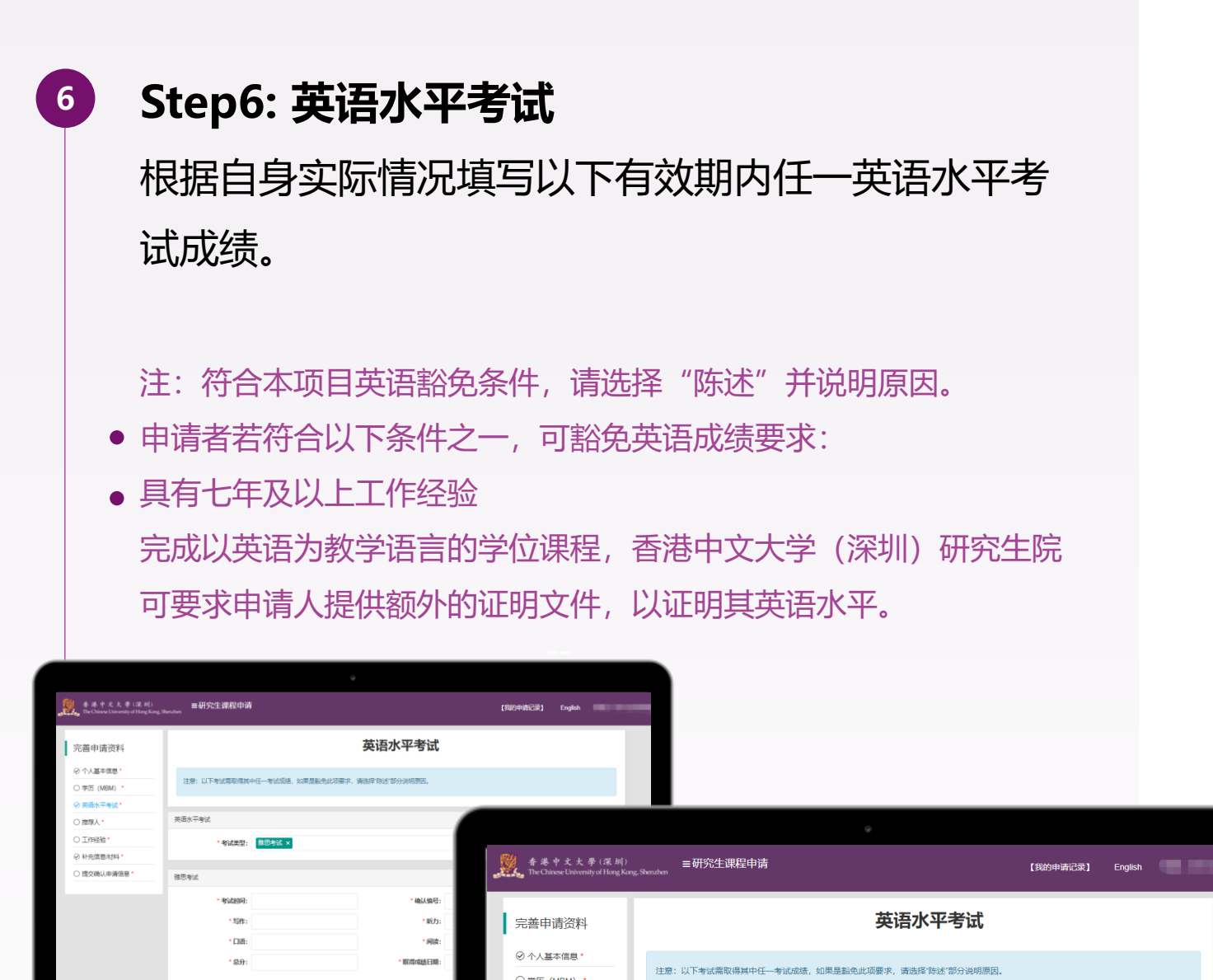

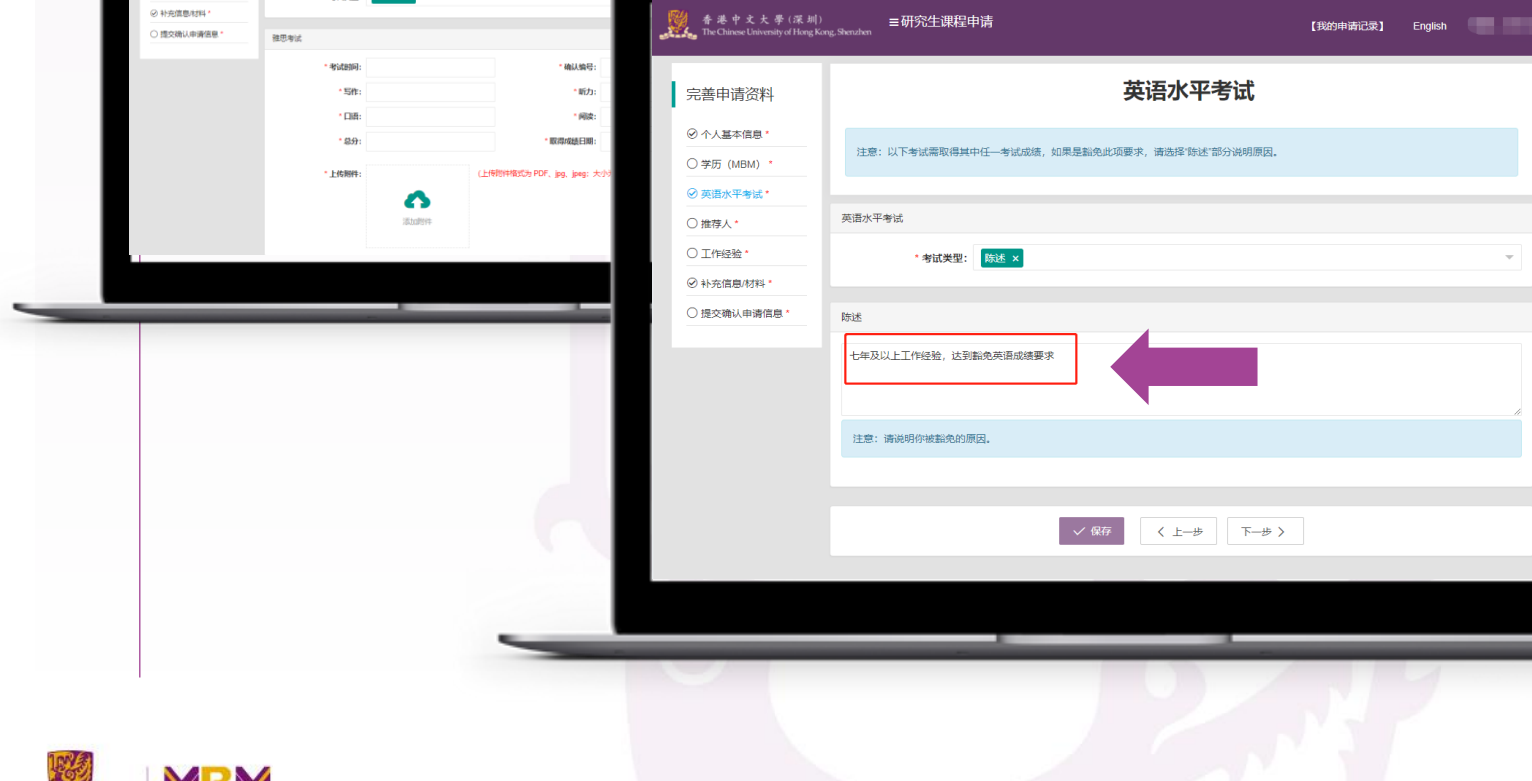

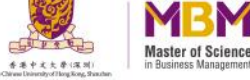

# Step7: 推荐人

7

 ① 请至少添加两位推荐人信息,请确保在填表前取得 他们的确认。提交申请后系统会自动发邮件至推荐人 邮箱,请推荐人根据邮件提示上传推荐信。

注:项目对推荐人没有硬性要求,除直系亲属外,申请者可以根据自身情况邀请合适的推荐人,推荐信语言中英文皆可。

| 春港中文大學(深圳)<br>The Chinese University of Hong Kany                      | ≡研究生课程申请<br><sub>Shenuhen</sub>                                                                              | [斑                       | 的申请记录】 Englis | sh |
|------------------------------------------------------------------------|----------------------------------------------------------------------------------------------------|--------------------------|---------------|----|
| 完善申请资料                                                                 | 推荐                                                                                                    | ۶.                       |               |    |
| <ul> <li>○ 个人基本信息・</li> <li>○ 学历 (MBM) *</li> <li>※ 英语水平考试*</li> </ul> | 注意:推荐人不得少于两个。请确保在填表前取得他们的确认。<br><b>经济学硕士合作项目</b> 的申请者,请至少填写三位推荐人的信息。<br>系统会自动发邮件至推荐人邮箱,推荐人将以回复邮件的形式向系统是交推荐信。 |                          |               |    |
| ○推荐人*<br>○ 工作经验*                                                       | 新增推荐人                                                                                                    |                          |               |    |
| <ul> <li>◇ 补充信息材料*</li> <li>○ 提交确认申请信息*</li> </ul>                     | <ul> <li>* 姓名:</li> <li>* 单位:</li> <li>* 邮件地址:</li> </ul>                                                    | • 职位:<br>• 联系电话:<br>× 取消 |               |    |
|                                                                        |                                                                                                    |                          |               |    |
|                                                                        |                                                                                                    |                          |               |    |
|                                                                        |                                                                                                    |                          |               |    |
|                                                                        |                                                                                                    |                          |               |    |
|                                                                        |                                                                                                    |                          |               |    |

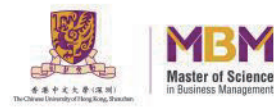

② 学生课程申请信息提交成功后,对应的推荐人会收 到研究生院(**邮箱地址:gs@cuhk.edu.cn**)发出的 以下邮件信息,邮件主题为Asking for the recommendation letter,请推荐人点击邮件内链接。

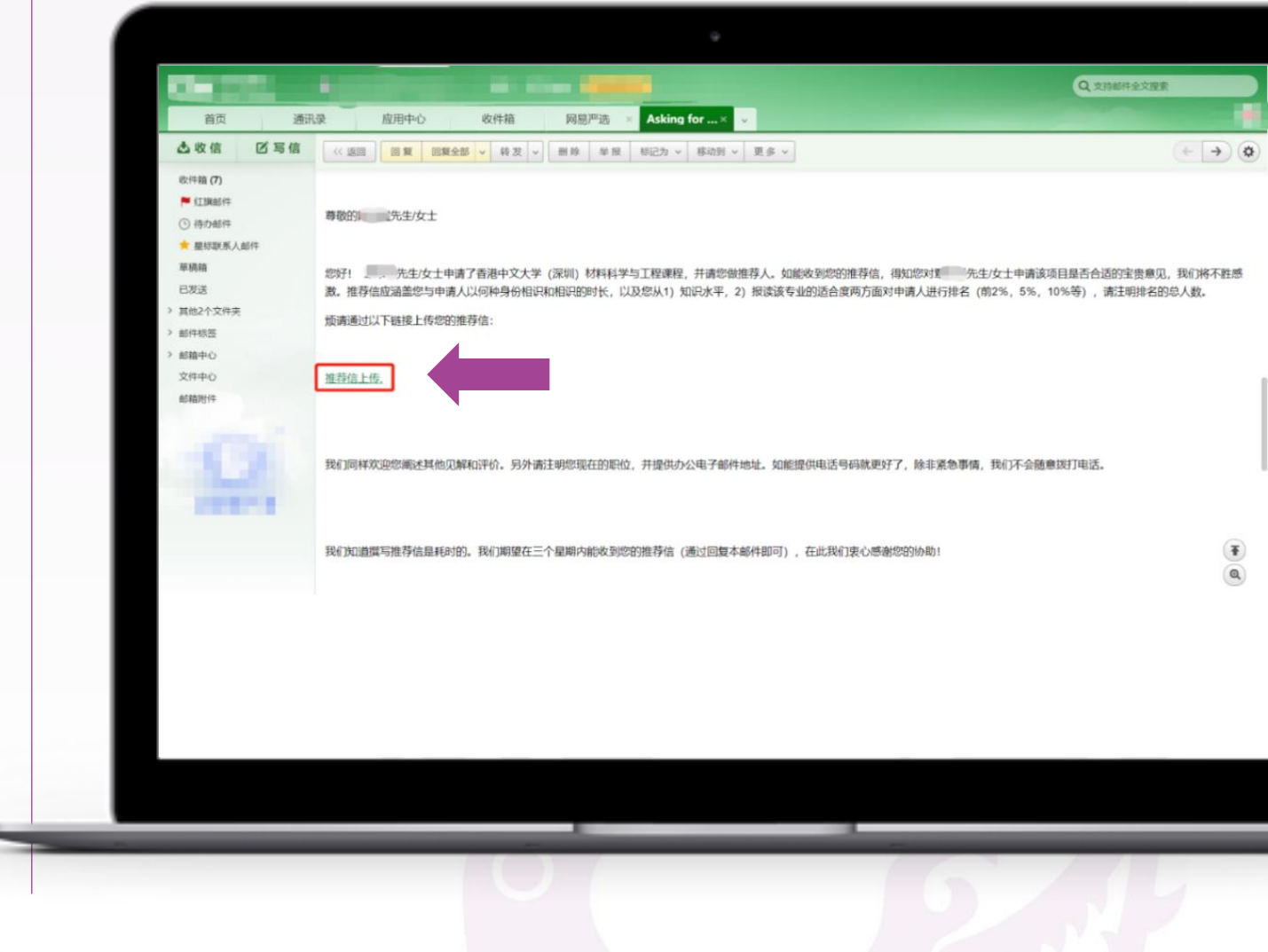

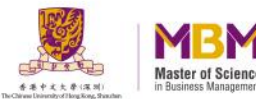

③ 推荐人需要通过点击链接,页面跳转后点击 7 Upload File 上传文件 完成推荐信附件上传,提供的信息或已 提供信息,我们将对此内容严格保密。上传完成, 点击 Mille Confirm and Submit , 提交成功。

样例如下:

各港中文文景(深刻)

| 推荐信<br>Recommendation                                                  |                         | 春 朱 中 丈 大 孝 (夜 川)<br>The Chirese University of Heng Kong, Shendem |       |
|------------------------------------------------------------------------|-------------------------|-------------------------------------------------------------------|-------|
| 時行個項同以下估意:<br>Please check the following information carefully:<br>申請号 |                         | R01421030007                                                      |       |
| 中時人姓名<br>Applicant Name                                                |                         |                                                                   |       |
| 申请 <u>与业</u><br>Applying programme                                     |                         | 管理学MBM<br>MS.c in Business Management                             |       |
| <b>期期時間時 十倍 6時時 - 6년 - 大小、104</b> 年                                    |                         |                                                                   |       |
| Upload Recommendation Letter (Format: pdf, Size: 10M):                 |                         | ① Upload File 上作文件                                                |       |
|                                                                        |                         |                                                                   |       |
| 2                                                                      | 能以望变 Confirm and Submit |                                                                   |       |
|                                                                        |                         |                                                                   |       |
|                                                                        |                         |                                                                   |       |
|                                                                        |                         |                                                                   |       |
|                                                                        |                         |                                                                   | V 3   |
|                                                                        |                         |                                                                   | 12.57 |
|                                                                        |                         |                                                                   |       |
|                                                                        |                         |                                                                   |       |
|                                                                        |                         |                                                                   |       |

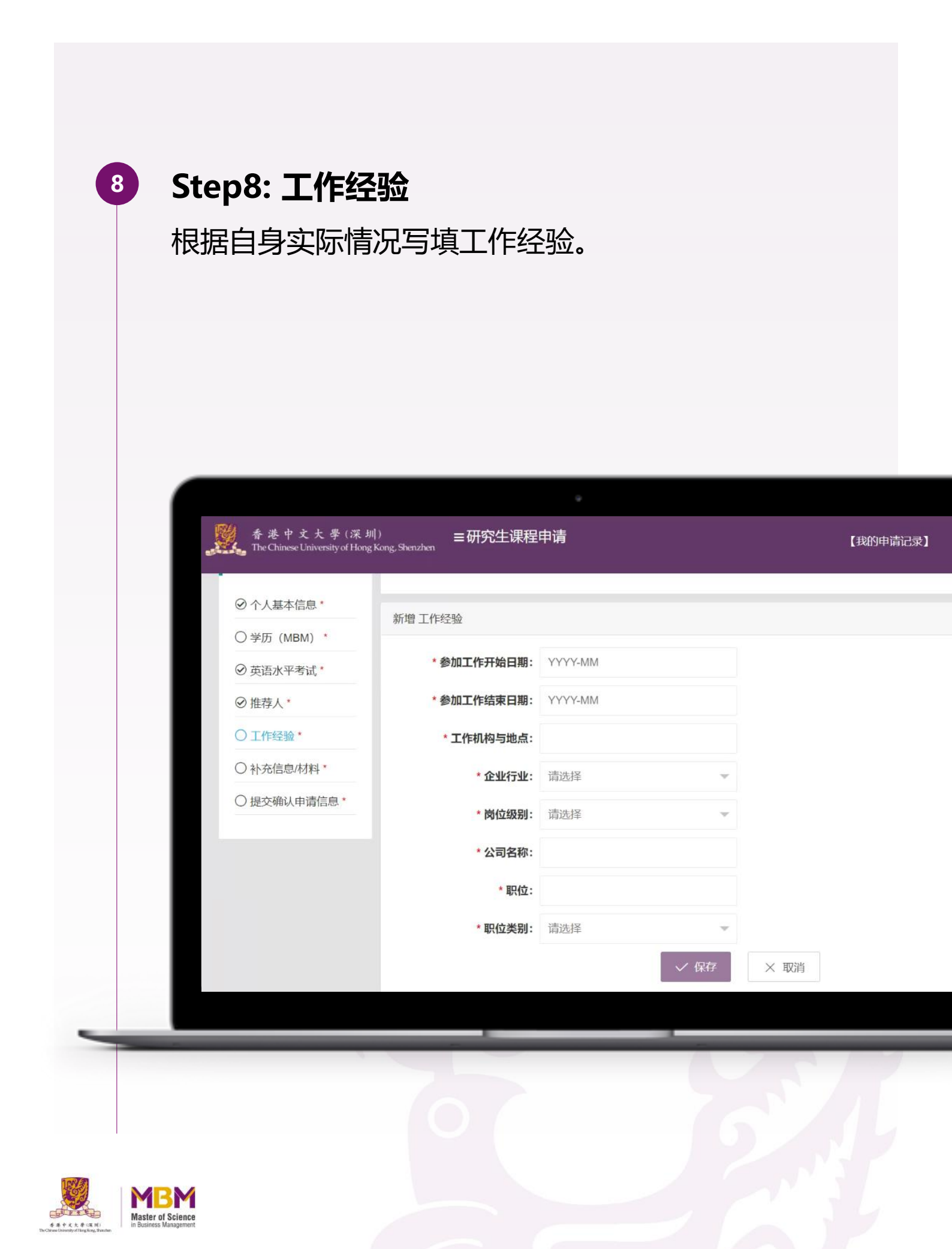

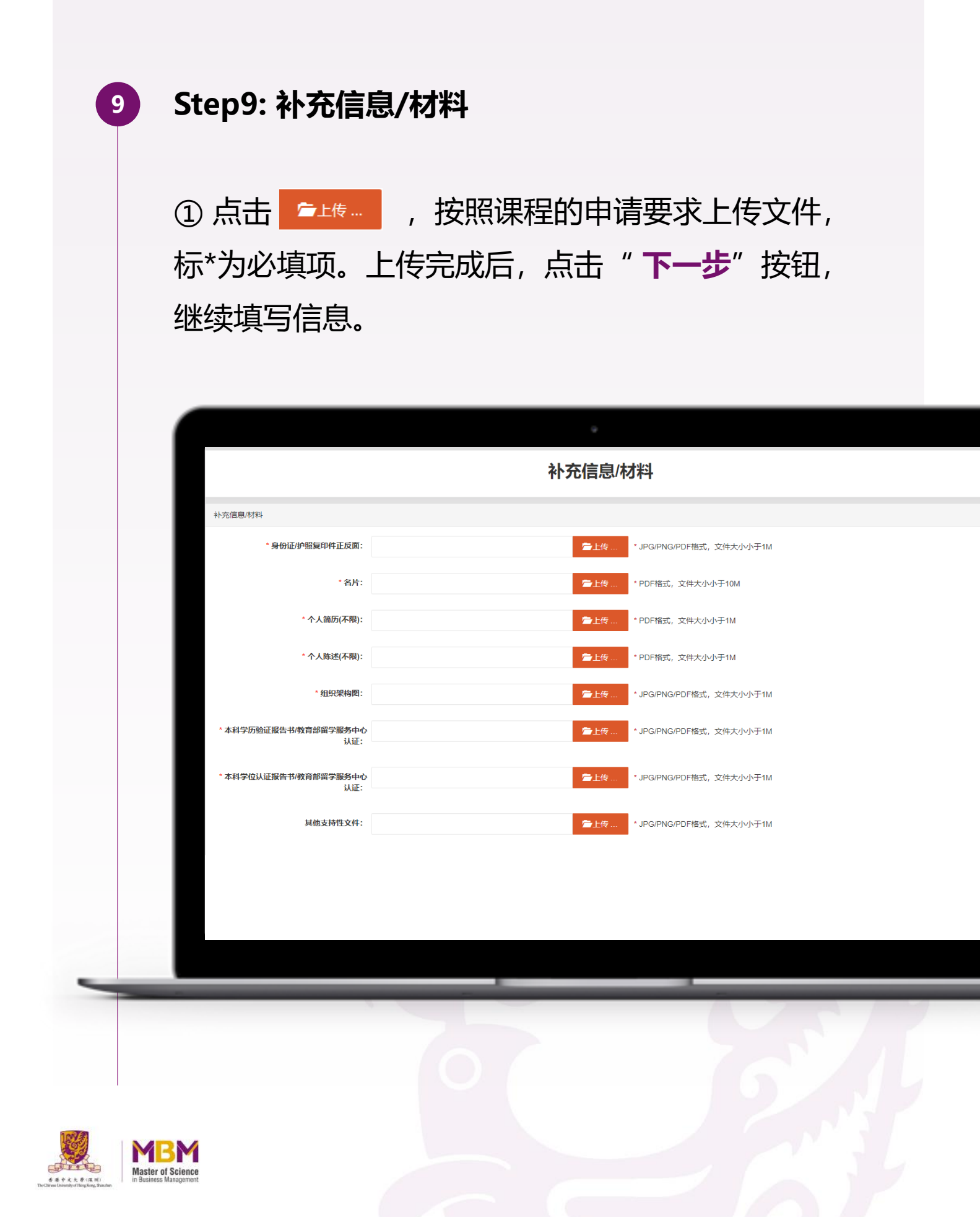

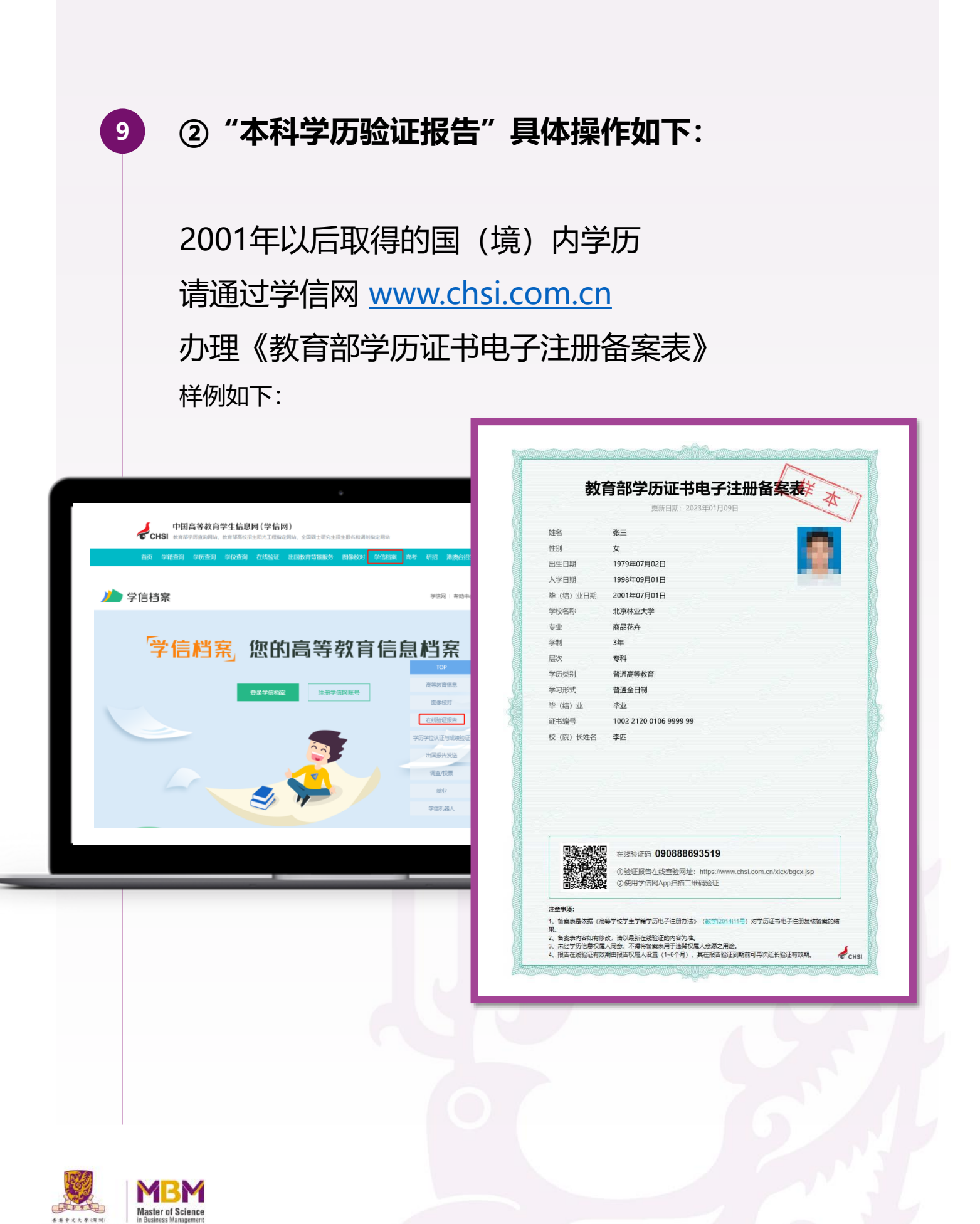

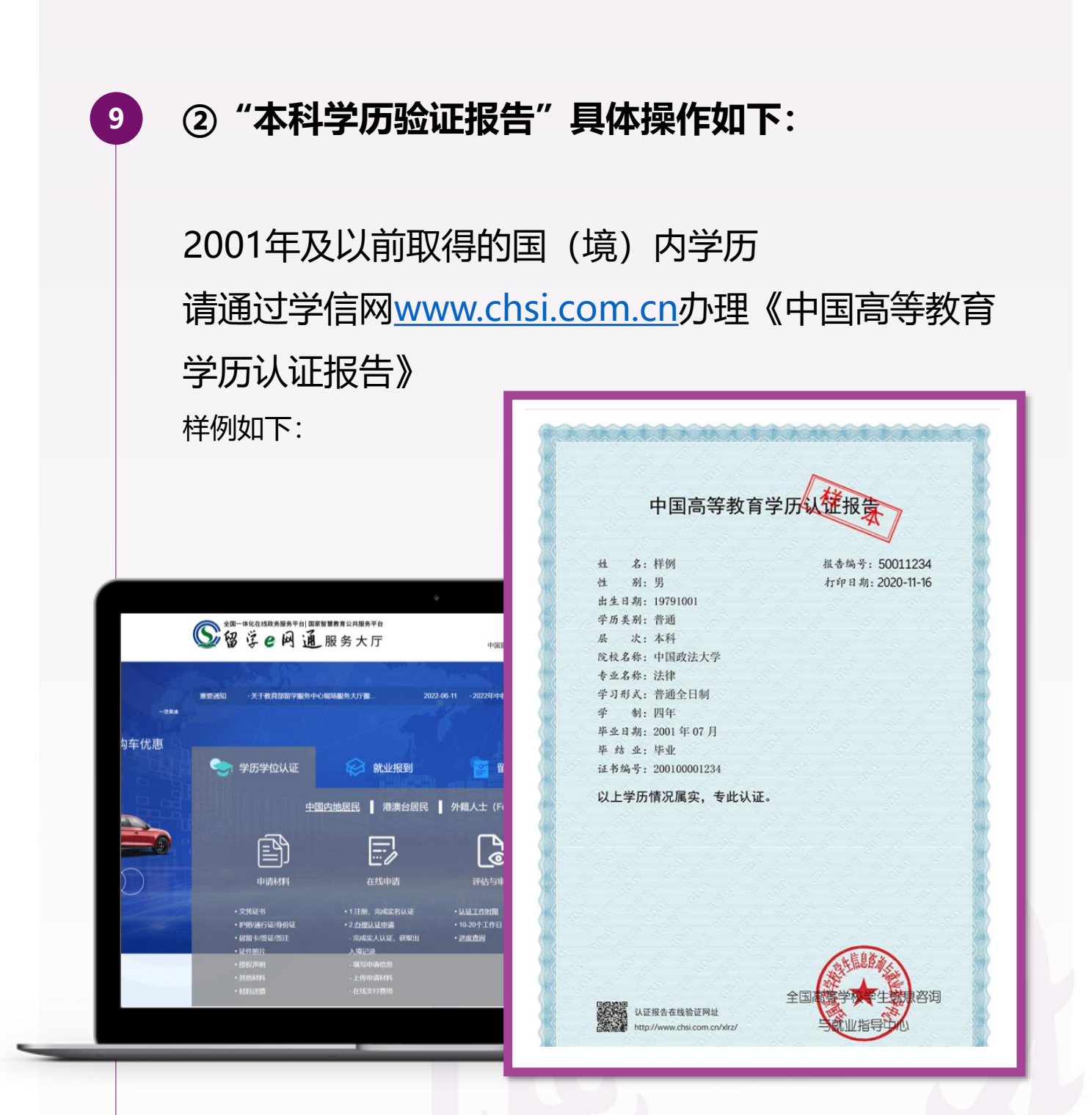

注:国(境)外学历详见教育部留学服务中心 http://zwfw.cscse.edu.cn/cscse/

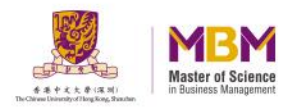

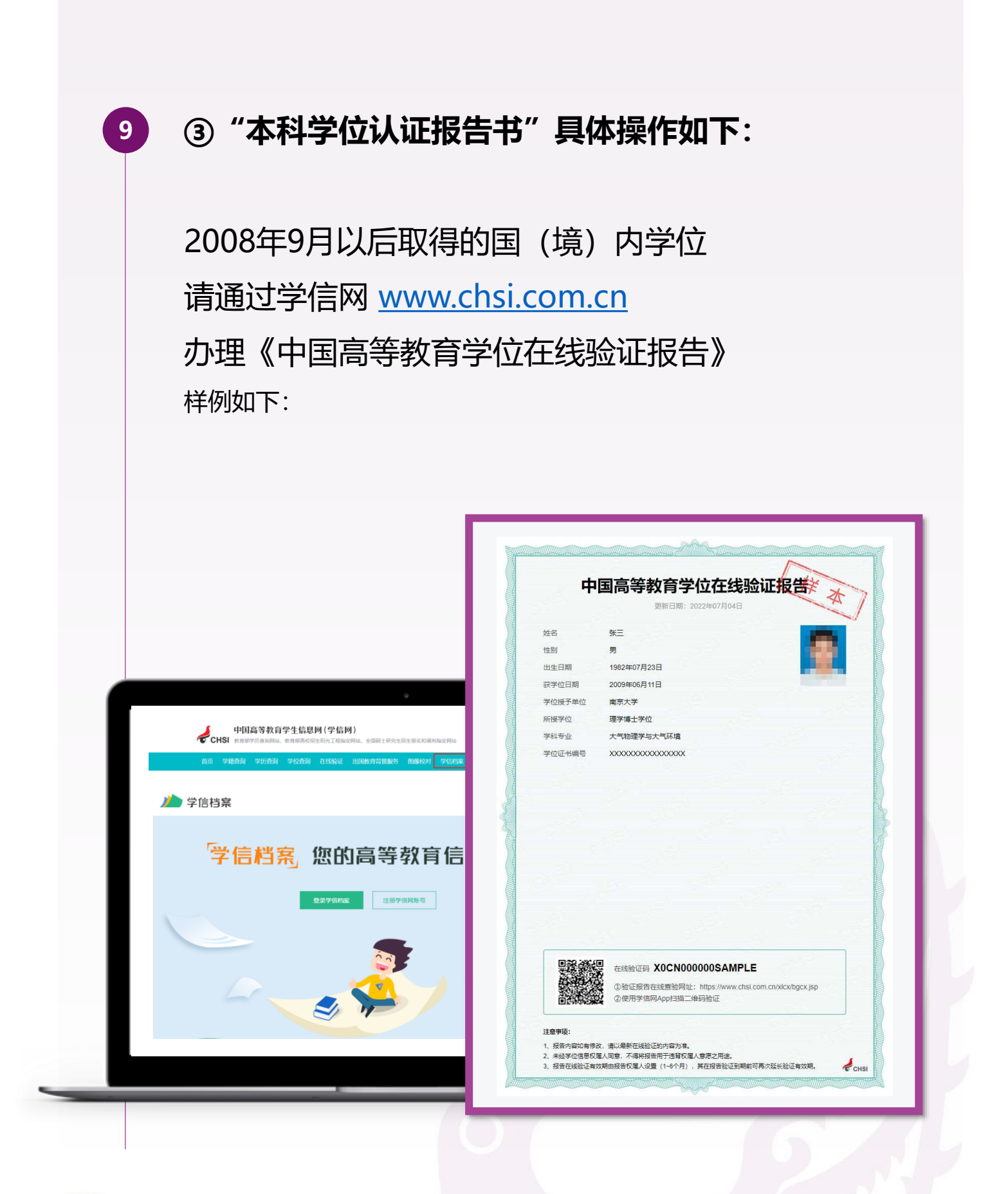

MBM Master of Science in Business Management

## ③"本科学位认证报告书"具体操作如下:

2008年9月以前取得的国(境)内学位请通过学信网 www.chsi.com.cn办理《中国高等教育学位认证报告》 <sup>样例如下:</sup>

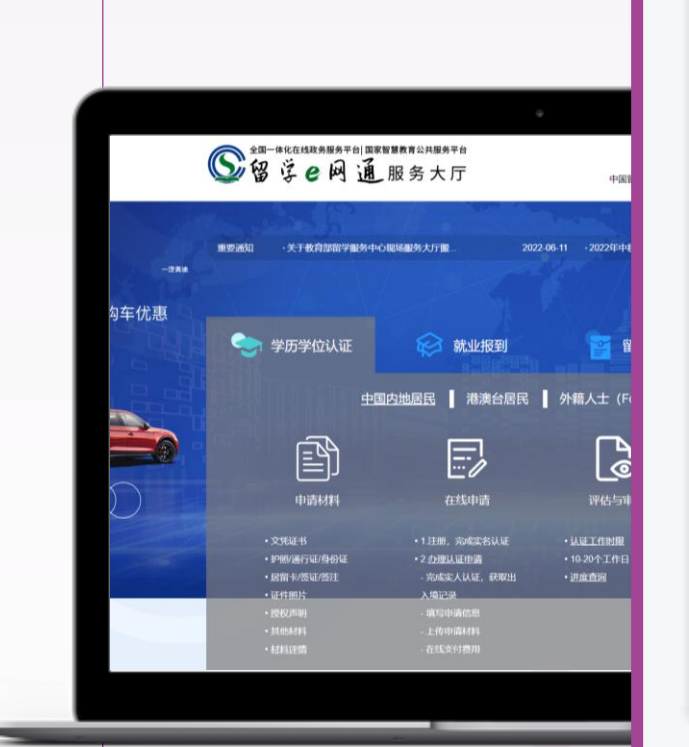

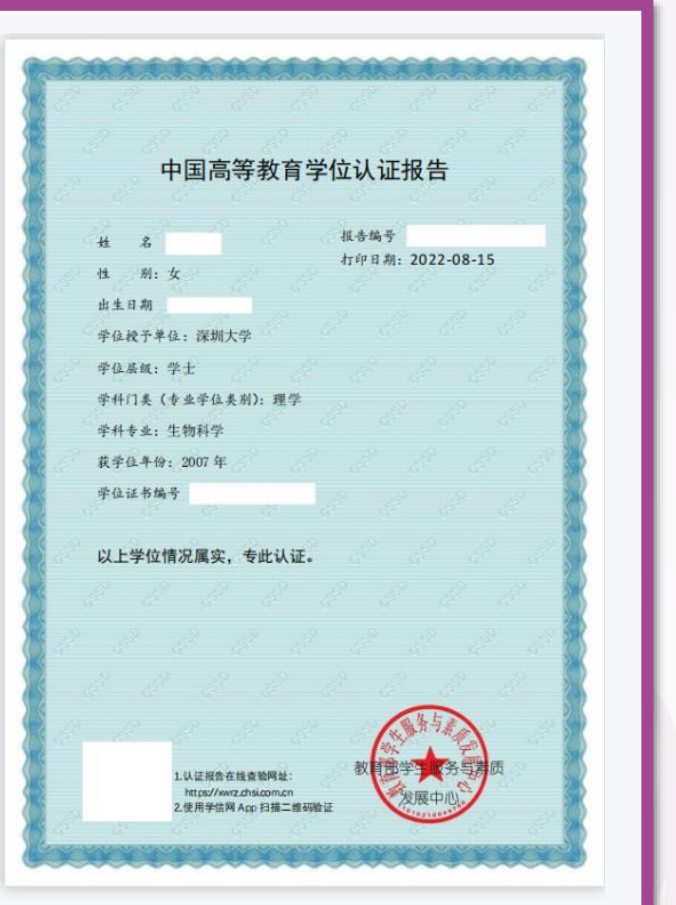

注:国(境)外学位认证详见教育部留学服务中心 http://zwfw.cscse.edu.cn/cscse/

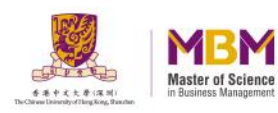

| ng, Shenzhen =研究 | 3生课程申请            |             | 【我的申请记录】    | English |
|------------------|-------------------|-------------|-------------|---------|
| 提交               | <b>海认申</b> 请信息    |             |             |         |
|                  | 1077 T 19 10 10   |             |             |         |
| 温馨提示:<br>信息。     | 一旦申请信息被提交确认到系统后台, | ,将无法做任何修改。ì | 青你在提交确认前再次认 | 真核对你所填的 |
| 个人基本             | 言息                |             |             |         |
|                  |                   | 1.1         |             |         |
| 姓名:<br>タ (拼音)    |                   | 姓 (研首):     |             |         |
| 出生日期:            | •                 | 国籍:         |             |         |
| 出生地:             |                   |             |             |         |
| 户籍地(地址           | E):               |             |             |         |
| 证件类型:            |                   | 证件号:        |             |         |
| 详细地非:            |                   |             |             |         |
|                  |                   |             |             |         |
| -                |                   |             |             | _       |

E

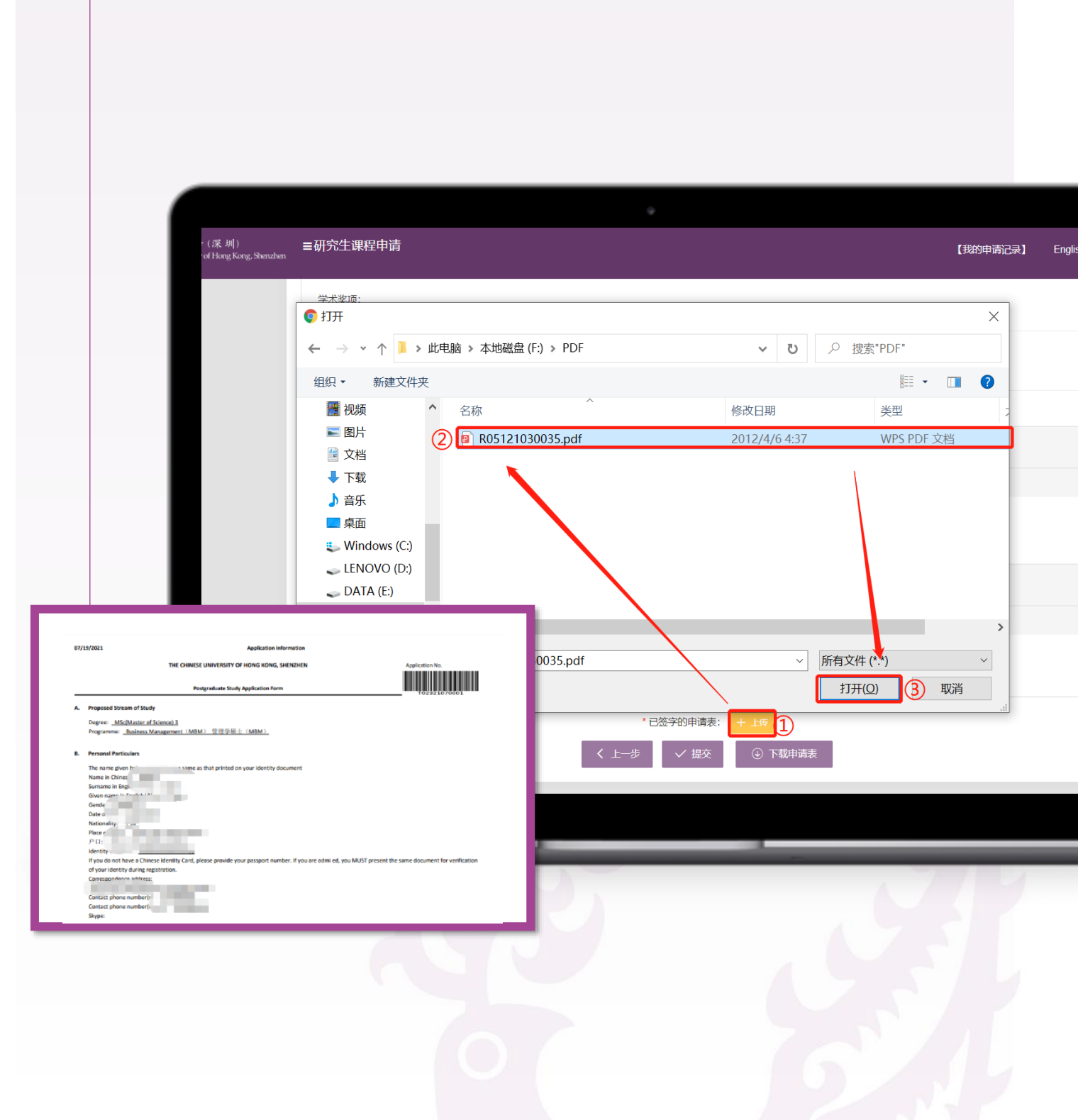

Step10: 提交确认申请信息

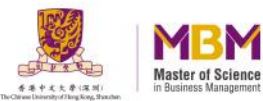

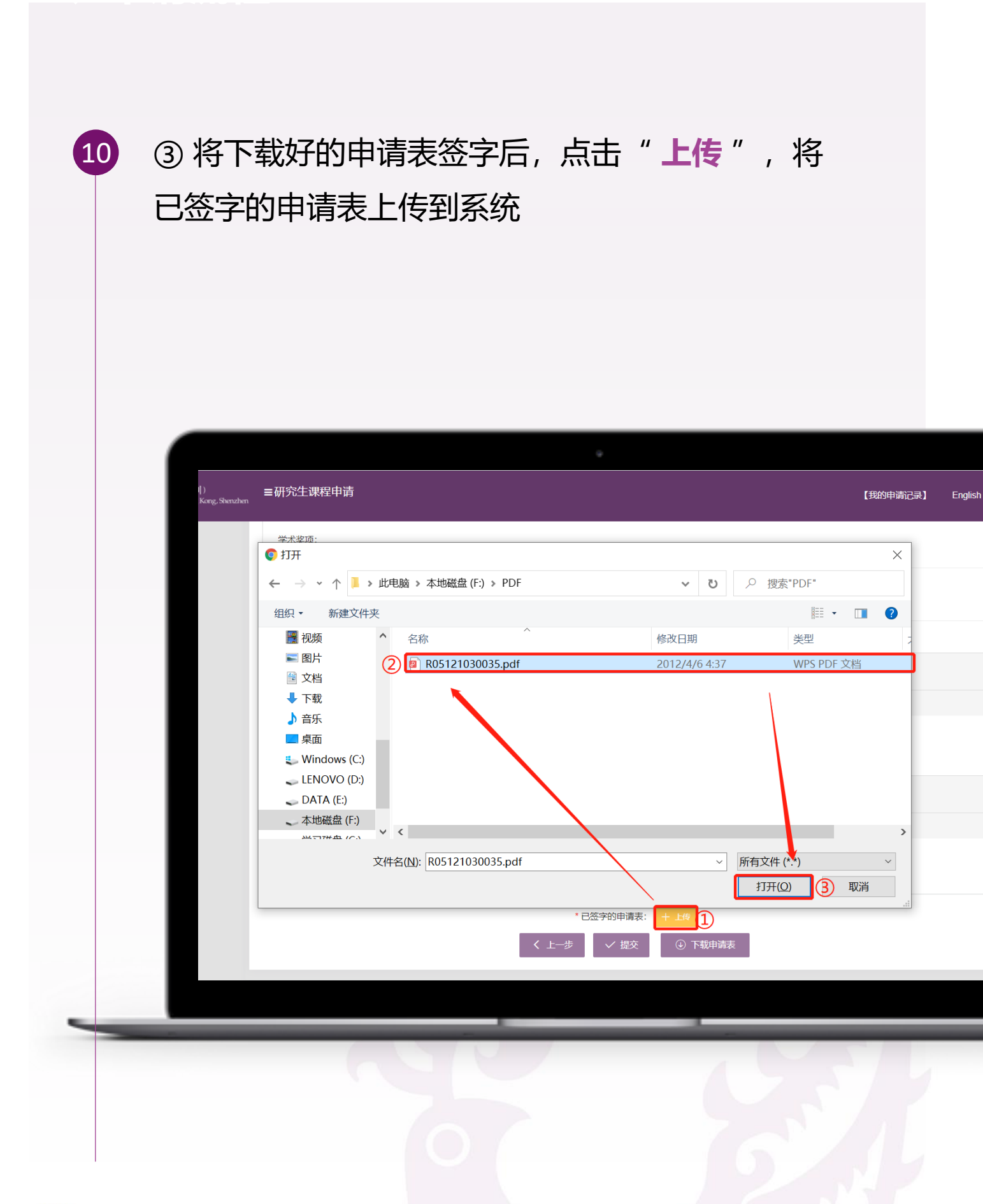

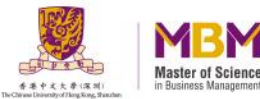

# ④点击"提交",选择支付方式进行缴费,支付 完成后申请提交成功。

注:申请信息一经提交,将无法做任何修改,请你在提交确认前 再次认真核对你所填写的信息。

|                                                                                  | 港中文大學(深圳)<br>eChinese University of Hong Kong, Shenzhen                                                                                                    | ■研究生课程申请                                            |                                                                                                    | 【我的申请  |
|----------------------------------------------------------------------------------|----------------------------------------------------------------------------------------------------|-----------------------------------------------------|----------------------------------------------------------------------------------------------------|--------|
|                                                                                  |                                                                                                    | 深高金专业志愿表:                                           |                                                                                                    |        |
|                                                                                  |                                                                                                    | 其他信息                                                |                                                                                                    |        |
|                                                                                  |                                                                                                    | 通过什么途径知悉研究生课程                                       |                                                                                                    |        |
|                                                                                  |                                                                                                    | 朋友推荐                                                | 提示 ×                                                                                                    |        |
|                                                                                  |                                                                                                    | 意向导师                                                | () 确认提交申请吗?                                                                                                    |        |
|                                                                                  |                                                                                                    | 意向导师                                                | 确认 取消                                                                                                    |        |
| 选择支付方式(Sele<br>缴费信息(Charge Item<br>支付金额(Amoun<br>Paymen<br>支付方式(Method<br>Paymen | ect Method of Payment)<br>n): 管理学理学硕士报名费(App<br>Business Management)<br>t of 300.00<br>t):<br>d of 微信(Wechat)〇支付宝(A<br>t): ○中信网银(CITIC Online E<br>支付(Pay) | ilication Fee-MSc. in<br>.lipay)<br>3anking)〇企业欲信() | 諸急,打印签字后通过下方上传按钮上传。(注意:提交后,推荐人会收到邮件,提交前请确保推荐人的<br>之后再提交,以免造成不必要的尴尬和不安。)<br>● 已签字的申请表: R21MCST412623.pdf  ● ● ● ● ● ● ● ● ● ● ● ● ● ● ● ● ● ● ● | 邮箱地址录入 |
| Kanger of Science<br>In Business Management                                      |                                                                                                    | 0                                                   |                                                                                                    |        |

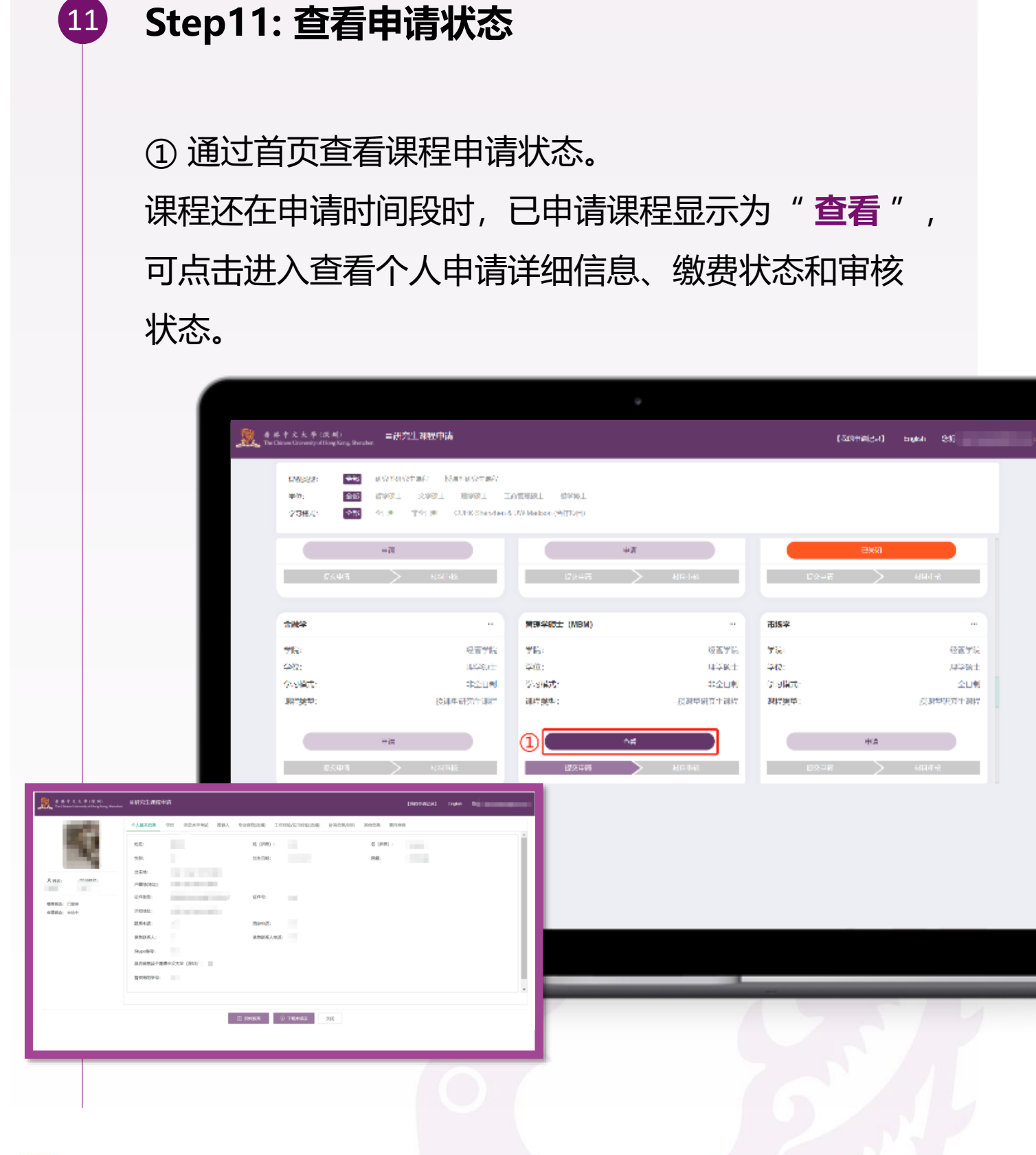

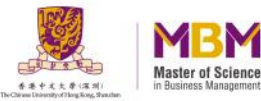

②如课程申请被驳回,可通过"**驳回记录**"查看 驳回意见,点击"修改申请"根据驳回意见进行修 改后,可以重新提交。

| ≡研究生   | 驳回记录                        |                  |         |           |          |               | ×    |
|--------|-----------------------------|------------------|---------|-----------|----------|---------------|------|
|        | 跟踪中请                        |                  |         |           |          |               |      |
| 研究型研究生 | 申请号: T02321080009           |                  |         |           |          |               |      |
| 哲学硕士   | 14 THE 14TH                 |                  | 10.00   |           |          |               | - H. |
| 全日制 :  | 处理时间<br>2021_08_18_11.16.24 | 处理人<br>至14997月日  | 操作      | 处理意见      |          |               | - 82 |
| _      | 2021-08-18 11:10:34         | 29-29-0000782.02 | JULXE   |           |          |               | - 64 |
| 申请     | 1 7 200                     | A NEE ANK IVM/P  |         |           |          |               | - 11 |
|        |                             |                  |         |           |          |               |      |
|        |                             |                  |         |           |          |               | - 12 |
|        |                             |                  |         | 天团        |          | and the state | -8   |
|        |                             | *** 管理字钟:        | E (MBM) |           |          | 市场字           |      |
|        | 经管                          | 8学院: <b>学院</b> : |         |           | 经管学院     | 学院:           |      |
|        | 理学                          | 硕士 学位:           |         |           | 理学硕士     | 学位:           |      |
|        | 非全                          | 注日制 学习模式:        |         |           | 非全日制     | 学习模式:         |      |
|        | 授课型研究生                      | E课程 课程类型:        |         |           | 授课型研究生课程 | 课程类型:         |      |
| 10.00  |                             |                  |         | 線改曲演      |          |               |      |
|        |                             |                  |         | CPRATE IN |          |               |      |
|        |                             |                  | 提交申請    | 我回记录      | 材料审核     |               |      |
|        |                             |                  | L       |           |          |               |      |
|        |                             |                  | 4       |           |          | 同声传译          |      |

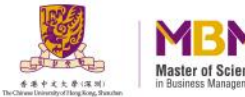

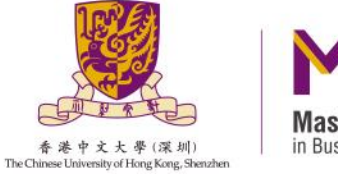

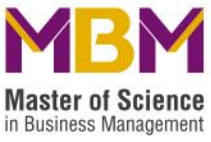

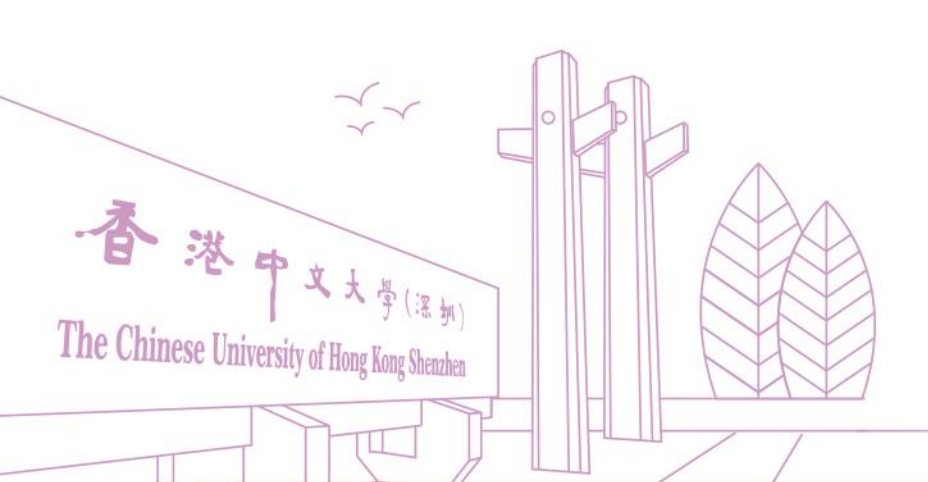

若申请过程中遇到任何疑问 欢迎致电项目办公室

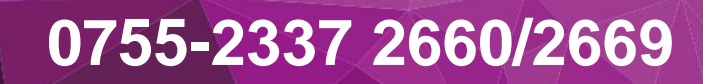

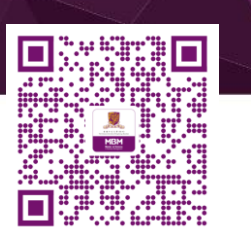

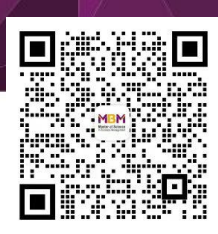

官网公众号 发现更多 扫描二维码 预约咨询